# Nasazení vícefaktorového ověřování ve studijním systému

Návrh z 26. října 2019

Vypracoval: Ing. Luboš Pavlíček, Centrum informatiky

### Obsah

| Cíle                                                         | 2 |
|--------------------------------------------------------------|---|
| Školení                                                      | 3 |
| Návod nastavení                                              | 3 |
| Instalace aplikace na jednorázová hesla, doporučené aplikace | 3 |
| Spárování mobilní aplikace s účtem ve studijním systému      | 3 |
| Přihlášení pomocí jednorázového hesla                        | 5 |
| Deaktivování přihlašování pomocí jednorázových hesel         | 5 |
| Otázky/problémy                                              | 5 |
| Nemám vhodný mobil, nechci používat soukromý mobil           | 5 |
| Mám nový mobil, jak přenesu kód?                             | 5 |
| Přišel jsem do školy a zapomenul si mobil                    | 6 |
| Vybila se mi baterka na mobilu                               | 6 |
| Co je bezpečné zařízení?                                     | 6 |
| Další metody vícefaktorové autentizace                       | 7 |

# Cíle

Ve studijním systému je modul pro vícefaktorovou autentizaci, který využívá jednorázová hesla generovaná pomocí spárované aplikace na mobilním telefonu.

Navrhujeme povinné používání vícefaktorové autentizace u následujících skupin uživatelů:

- uživatelé se superprávem,
- uživatelé se zvýšenými právy, konkrétně:
  - o uživatelé s oprávněním měnit heslo jiným uživatelům,
  - uživatelé kteří mohou nastavovat přístupový systém (vstupy na karty do místností/prostor) či spravovat identifikační karty,
  - uživatelé, kteří mohou editovat údaje ve studijní evidenci mimo běžnou činnost vyučujícího. Např. zapisovat studenty do studia, upravovat rozvrh studentům, spravovat přihlášky ke studiu, uznávat předměty z předchozího studia či zahraničních pobytů, upravovat známky mimo období, editovat studijní plány.
  - uživatelé s možností úprav ve správě osob např. přiřazování externích rolí či úpravy adres,
  - o uživatelé s přístupem k finančním transakcím ve studijním systému,
  - o uživatelé s právem upravovat budovy či místnosti.

Ostatní zaměstnanci a studenti budou moci vícefaktorovou autentizaci využívat volitelně.

| Skupina uživatelů            | Počet osob | Volitelně od      | Povinně od         |
|------------------------------|------------|-------------------|--------------------|
| Uživatelé se superprávem     | 33         | 24. října 2019    | 18. listopadu 2019 |
| Uživatelé se zvýšenými právy | 168        | 6. listopadu 2019 | 8. ledna 2020      |
| Zaměstnanci                  | ≈ 1 600    | 8. ledna 2020     | -                  |
| Studenti                     | ≈ 20 000   | 17. února 2020    | -                  |

Pro jednotlivé skupiny uživatelů navrhujeme postupné zavedení vícefaktorové autentizaci:

Uživatel na začátku spáruje mobilní aplikaci pro jednorázová hesla se svým účtem ve studijním systému. Poté při přihlašování zadá uživatelské jméno a heslo a ve druhém kroku opíše proměnlivý ověřovací kód (jednorázové heslo) z mobilní aplikace. Pokud uživatel označí zařízení jako bezpečné, tak z něho následujících 30 dní nemusí zadávat ověřovací kód (heslo k účtu musí zadávat stále).

Jednorázová hesla budou moci využívat i uživatelé bez mobilního telefonu, ale za výrazného omezení – budou se moci přihlásit pouze z jednoho konkrétního počítače.

Jednorázová hesla chrání účet ve studijním systému ve většině případů, kdy nějakým způsobem unikne heslo uživatele:

- útočník pozoruje klávesnici uživatele při zadávání hesla,
- útočník z uživatele vyláká heslo pomocí podvodného e-mailu či podvodných webových stránek,
- uživatel používá stejné heslo na jiném serveru a z něho jeho heslo unikne,
- útočník odchytí komunikaci mezi počítačem a serverem a z ní získá heslo uživatele (útok Man-inthe-Middle),
- útočník na veřejně dostupném počítači nainstaluje keylogger.

Cenou za toto zvýšení bezpečnosti je mírné zvýšení nepohodlí při přihlašování do studijního systému.

# Školení

V následující tabulce jsou termíny školení na Žižkově na používání vícefaktorové autentizace:

| Datum a čas             | Čas           | Místnost | Cílová skupina                          |
|-------------------------|---------------|----------|-----------------------------------------|
| 6. listopadu 2019 (st)  | 14:30 - 15:00 | SB 204   | uživatelé se superprávem                |
| 14. listopadu 2019 (čt) | 09:15 - 09:45 | SB 108   | uživatelé se superprávem, pracovníci Cl |
| 29. listopadu 2019 (pá) | 09:15 – 10:00 | SB 107   | uživatelé s vyššími právy               |
| 19. prosince 2019 (čt)  | 12:45 – 14:30 | SB 202   | uživatelé s vyššími právy               |
| 7. ledna 2020 (st)      | 09:00 - 09:45 | SB 109   | uživatelé s vyššími právy               |

S vedoucím Centra informačních technologii Fakulty managementu domlouváme, zda školení zvládnou sami či by byla vhodná naše pomoc.

# Návod nastavení

Instalace aplikace na jednorázová hesla, doporučené aplikace

Nejdříve si musíte nainstalovat na svůj mobil aplikaci pro jednorázová hesla. Následuje seznam doporučených bezplatných aplikací, které jsou i bez reklam.

- Microsoft Authenticator (Android, iPhone, Windows Phone/Mobile) –jednoduchá aplikace, vedle časového jednorázového hesla podporuje několik metod vícefaktorové autentizace pro Office 365. Tajné heslo lze zálohovat (chráněno dalším heslem) na soukromý účet u společnosti Microsoft (Hotmail, Outlook.com). Na iPhone podporuje Apple Watch.
- **Google Authenticator (Android, iPhone)** jednoduchá aplikace, neumí zálohovat tajné heslo. Podporuje další metody autentizace pro služby firmy Google.
- andOTP (Android) jednoduchá aplikace s otevřeným kódem a minimem práv. Tajná hesla zálohuje do zašifrovaného souboru, který se následně může zálohovat např. přes DropBox či GDrive.
- **OTP Auth (iPhone)** jednoduchá aplikace pro iPhone, umí zálohovat do iCloud. Podpora Apple Watch.
- Authy 2-Factor Authentication (Android, iPhone) propracovaná a poměrně velká aplikace, která automaticky zálohuje kódy na síti, popř. je i synchronizuje mezi mobilními telefony. Musíte zadat telefonní číslo. Pro iPhone podpora Apple Watch.

Můžete použít i správce hesel pro mobil s podporou jednorázových hesel (např. 1Password).

#### Spárování mobilní aplikace s účtem ve studijním systému

Po přihlášení v sekci **"Nastavení informačního systému**" je volba **"Nastavení autentizace pomocí jednorázových hesel**". Pozor – volba může být v této sekci na konci seznamu a tudíž skryta.

|     | Nastavení informačního systému                   |
|-----|--------------------------------------------------|
|     | Změna identity                                   |
| ues | Změna hesla                                      |
|     | Mé operace                                       |
|     | Odhlášení                                        |
|     | Bezpečnostní údaje pro obnovení hesla            |
|     | Nastavení delegátů                               |
|     | Nastavení autentizace pomocí jednorázových hesel |
|     | (OTP)                                            |

V dalším kroku potvrdíte, že máte nainstalovánu aplikaci pro jednorázová hesla:

Mám nainstalovanou aplikaci, chci zahájit nastavení

Poté studijní systém vygeneruje tajné heslo (též "zárodek" či seed) a zobrazí ho ve formě QR kódu (tajné heslo si můžete zobrazit v čitelnějším tvaru přes volbu "Nejde mi naskenovat QR kód).

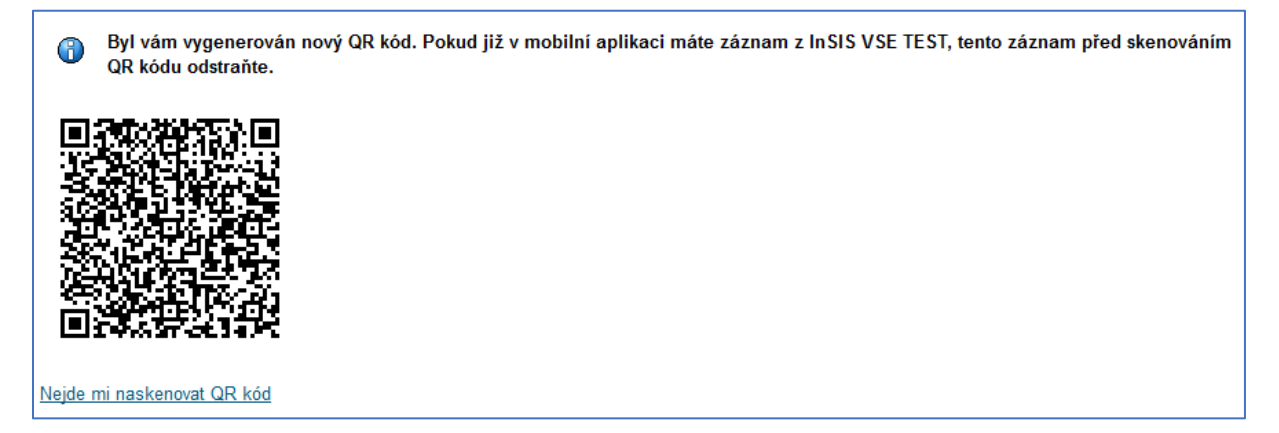

V tomto okamžiku si stránku vytiskněte. Bude to Vaše bezpečná záloha pro případ výměny mobilu apod.

V mobilu spusťte aplikaci pro jednorázová hesla, v aplikaci vyfoťte QR na vytištěné záloze. Do aplikace se Vám přidá záznam pro Váš účet v InSIS<sup>1</sup>:

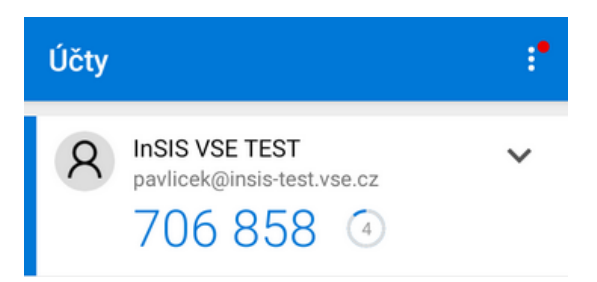

# Každých 30 vteřin se generuje nové jednorázové heslo. Dolu na stránku opište dvě po sobě následující vygenerovaná čísla:

| Dokon | čení | spárov | /ání s | mobilním | zařízením |
|-------|------|--------|--------|----------|-----------|
|       |      |        |        |          |           |

Pro dokončení spárování do polí První kód a Druhý kód zadejte dva po sobě jdoucí kódy, které vám aplikace postupně zobrazí. Tlačítkem Dokončit spárování dokončíte proces spárování (dojde k uložení do InSIS). Tlačítkem Dokončit a aktivovat přihlašování dokončíte spárování a rovnou aktivujete přihlašování pomocí jednorázových hesel.

| První kód:   |         |                  |                    |
|--------------|---------|------------------|--------------------|
| Druhý kód:   |         |                  |                    |
| Dokončit spá | irování | Dokončit a aktiv | vovat přihlašování |

Pomocí "**Dokončit a aktivovat přihlašování**" spárujete mobilní aplikaci se svým účtem ve studijním systému a aktivujete používání jednorázových hesel.

<sup>&</sup>lt;sup>1</sup> Jak jste si všimli, tak návod vytvářím na insis-test. Nastavte jednorázová hesla na insis.vse.cz, v noci se nastavení přenese na insis-test. Stejný kód poté budete používat na obou serverech.

#### Přihlášení pomocí jednorázového hesla

V prvním kroku zadáte své uživatelské jméno a heslo:

| Přihlašovací jméno: | pavlicek     |
|---------------------|--------------|
| Heslo:              | •••••        |
|                     | Přihlásit se |
|                     | FTINGSIL SE  |

Po odeslání přihlašovacích údajů se objeví dotaz na jednorázové heslo (ověřovací kód):

| Do pole níže opište jednorázový oveřovací kód z aplikace ve vašem mobilním telefonu.<br>Kód je šestimístné číslo. |              |  |  |
|----------------------------------------------------------------------------------------------------|--------------|--|--|
| Ověřovací kód:                                                                                                    | 571 706      |  |  |
|                                                                                                    | Přihlásit se |  |  |

Z mobilní aplikace opíšete ověřovací kód. Pokud je zařízení bezpečné, tak zaškrtněte příslušnou volbu a pokračujte v přihlašování.

#### Deaktivování přihlašování pomocí jednorázových hesel

Pokud nespadáte do kategorie uživatelů s povinným používáním jednorázových hesel, tak můžete jednorázová hesla deaktivovat ve stejné aplikaci "Nastavení autentizace pomocí jednorázových hesel (OTP)":

| Ověřovací kód: | Deaktivovat přihlašování pomocí jednorázových hesel |
|----------------|-----------------------------------------------------|
|                |                                                     |

Před deaktivací musíte zadat ověřovací kód.

# Otázky/problémy

#### Nemám vhodný mobil, nechci používat soukromý mobil

Na počítač Vám nainstalujeme aplikaci pro generování jednorázových ověřovacích kódů a spárujeme ji s Vaším účtem ve studijním systému. Má to ale nevýhodu – můžete se přihlašovat jen z tohoto počítače, popř. při přihlášení na jiném počítači se musíte být schopni podívat na ověřovací kód vygenerovaný na primárním počítači.

#### Mám nový mobil, jak přenesu kód?

Postup závisí na tom, jaký způsob zálohování tajného hesla jste zvolili.

Zálohujete přímo v aplikaci pro generování kódu. Na novém mobilu nainstalujte stejnou aplikaci a vyberte obnovu uložených tajných hesel.

**Při spárování mobilu jste si vytiskli QR kód a máte ho k dispozici.** Na novém mobilu si nainstalujte nějakou aplikaci pro generování jednorázových hesel a v ní vyfoťte QR kód.

V InSIS spárujte nový mobil se svým účtem. Týká se pouze uživatelů s volitelným použitím jednorázových hesel. Do InSIS se přihlásíte pomocí aplikace na starém mobilu. V aplikaci "Nastavení autentizace pomocí jednorázových hesel (OTP)" deaktivujte dočasně použití jednorázových hesel a poté zrušíte spárování starého mobilu s účtem. Poté spárujete nový mobil se svým účtem.

**Žádnou z předchozích metod nemůžete použít.** Požádejte správce o zrušení párování původního mobilu. Při přihlášení spárujete nový mobil se svým účtem ve studijním systému. Přesný postup bude zveřejněn na webu CI.

#### Přišel jsem do školy a zapomenul si mobil

**Pracujete na bezpečném zařízení.** Pokud jste si svůj pracovní počítač v kanceláři označili jako bezpečné zařízení, tak je velká pravděpodobnost, že zrovna dnes nebudete muset zadávat ověřovací kód.

Vrátíte se domů pro mobil. Někdy je to nejjednodušší řešení.

**Máte v kanceláři papír s vytisknutým QR kódem.** Požádáte důvěryhodného kolegu, zda by ofotil Váš QR kód do své aplikace na generování jednorázových hesel a pomohl Vám s přihlášením. Po přihlášení by měl kolega smazat Váš záznam ze své aplikace.

**Požádáte o dočasné vypnutí vícefaktorové autentizace.** Použití jednorázových hesel lze dočasně vypnout, např. do konce pracovní doby. Je zde ale komplikace – pokud nám někdo zavolá, tak jak poznáme, že se volá konkrétní osoba a ne někdo, kdo se za něho vydává. Přesná pravidla pro ověření uživatele pro dočasné vypnutí jednorázových hesel budou zveřejněna na webu Centra informatiky.

#### Vybila se mi baterka na mobilu

Nejjednodušší je zapůjčit si nabíječku a mobil nabít. Pokud to není možné, tak použijte některé z řešení pro případ zapomenutého mobilu.

#### Co je bezpečné zařízení?

Bezpečné zařízení má následující vlastnosti:

- máte na něm svůj účet, který nesdílíte s jinými osobami,
- účet je chráněn heslem, PINem, otiskem prstu či obdobnou metodou,
- k zařízení je omezený přístup,

Podmínky splňují:

- počítače v zamykatelné kanceláři se školními Windows,
- notebooky, na kterých pracujete převážně sami a nosíte je obvykle sebou. Případní další uživatelé mají svůj účet.
- počítače doma, pokud na nich máte samostatný účet,
- mobilní telefon, který nesdílíte s jinými osobami,

Příklady zařízení, které nesplňují podmínky pro bezpečné zařízení:

- počítače na počítačových učebnách,
- cizí počítače, např. Vašich přátel,
- domácí počítač, na kterém sdílíte stejný účet s ostatními členy rodiny,
- mobilní telefon, který půjčujete ke hrám dětem či vnukům,

Informace o bezpečném zařízení se ukládá ve webovém prohlížeči. Pokud používáte více prohlížečů, tak na každém je potřeba samostatně potvrdit bezpečné zařízení. Pokud je prohlížeč v anonymním či soukromém režimu, tak se informace o bezpečném zařízení při jeho ukončení smaže.

#### Další metody vícefaktorové autentizace

Jednorázová hesla generovaná v mobilní aplikaci jsou jedním ze způsobů vícefaktorové autentizace. Existují další možnosti, se kterými se můžete setkat u jiných serverů (banky, Google, Facebook, ...). Následující seznam je seřazen dle obvyklého hodnocení bezpečnosti metody.

- Vytištěný seznam jednorázově použitelných ověřovacích kódů. Tuto nouzovou metodu podporuje např. Google pro případy, kdy uživateli přestane fungovat mobilní telefon a nemá žádné zálohy.
- Posílání SMS s ověřovacím kódem, který uživatel opíše při přihlašování. V aplikaci si uživatel zaregistruje telefonní číslo, při přihlašování musí být připojen k telekomunikační síti. Tato metoda již není příliš doporučována.
- Jednorázové ověřovací kódy generované pomocí mobilní aplikace. Tuto metodu používá studijní systém.
- Speciální aplikace na mobilu, která se spáruje přes internet se serverem. Při každém ověření musí být mobil připojen k internetu a uživatel na mobilu jen potvrdí, že se chce přihlásit (nemusí přepisovat žádný kód).
- Hardwarová zařízení jako druhý faktor. Příkladem mohou být "kalkulačky" k některým bankovním účtům, které generovali kód. Další variantou jsou jednoduché USB tokeny dle standardu UTF či FIDO2.
- Čipové karty či USB tokeny s privátním klíčem pro ověření. V tomto případě uživatel nemusí obvykle zadávat heslo k účtu.